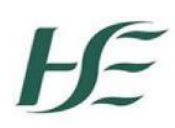

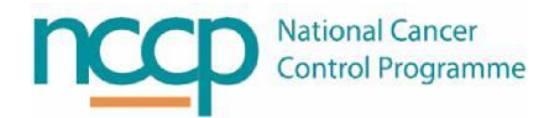

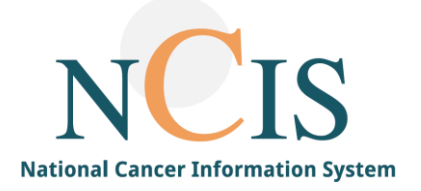

## NCIS GUIDE Multiple Cases in NCIS Chart

## 1. Background

If a patient with an existing tumour case presents with a second primary cancer diagnosis, a second NCIS tumour case must be created in NCIS. This will form part of the patients longitudinal record and is clearly visible to all users of NCIS.

## 2. Creating a second Tumour Case

To create a 2<sup>nd</sup> Tumour Case, the user must **search for the patient under the Search/Add Case** option. Selecting the patient from the lists in My Workspace will not allow a 2<sup>nd</sup> case to be created.

The search will return the patient record with the existing case/s

Select the patient record. A pop up will appear with the details of the existing case and the option to Open the existing case or create a new case. Select NEW CASE

| nter last       | name, first na<br>Patient SAN | ame or date of birth<br>TA, LUKE *05.07.1996 (m)not specif           | īed            |            | × |
|-----------------|-------------------------------|----------------------------------------------------------------------|----------------|------------|---|
| e               | Diagnosis date                | Client/Diagnosis                                                     | Staging        | Action     |   |
| rth<br>urance r | 01.08.2022                    | Training Hospital<br>Test Breast Cancer- from 2018 Colon ca<br>C50.1 | Open cas       | e          |   |
| Hospita         |                               | Close                                                                | Delete patient | 💿 New case | • |

Document the Diagnosis, Diagnosis date and the Hospital for the new case

A warning will appear to indicate that an existing case exists, click on the Create New Case option.

The new tumour case record will be created.

## 3. Working with Multiple Cases in NCIS Chart

If a patient has multiple cases on NCIS chart, they will appear in the patient lists in My Workspace as separate entries. Each diagnosis will appear as a distinct entry.

| Ne | New patients in c37.CancerCenter Patient search: |                     |  | (Search by last name, first name, ID, HIS ID, import II |        |           |             | D, date of birth [dd.mm.YY] or location) >>> Search |                     |            |
|----|--------------------------------------------------|---------------------|--|---------------------------------------------------------|--------|-----------|-------------|-----------------------------------------------------|---------------------|------------|
|    | NCIS ID<br>Hospital ID                           | Name                |  | Date of birth                                           | Gender | Diagnosis | Tumour type | Tumour                                              | Primary diagn. date |            |
| (  | 12640000001<br>1464700                           | MR TRIMBLE, PATRICK |  | 02.02.1954                                              | ð      | C61       | Other       |                                                     | 04.02.2018          | $\bigcirc$ |
| (  | 12640000001<br>1464700                           | MR TRIMBLE, PATRICK |  | 02.02.1954                                              | ď      | C34.1     | small-cell  |                                                     | 10.01.2019          | $\bigcirc$ |

Select the appropriate Tumour Case for example, the C61 (prostate) Diagnosis.

This opens the Tumour case for the Prostate Diagnosis.

| c37.CancerCenter<br>Mayo GH<br>General info Dia                       | gnostics Conference Assessment Therapy                                 | Patient <b>TRIMBLE, PATRICK</b><br>D.O.B. 02.02.1954 (65)<br>NCIS ID 12640000001<br>Hospital ID 1464700 (MUH) (§)<br>Communication | Online: superadministator<br>Nicola Newcombe                                                                                    |
|-----------------------------------------------------------------------|------------------------------------------------------------------------|----------------------------------------------------------------------------------------------------|----------------------------------------------------------------------------------------------------|
| Personal info <b>Tumo</b>                                             | r case Clinical history                                                |                                                                                                    | Help    NCIS                                                                                                    |
| Basic data                                                            |                                                                        |                                                                                                    | << >>>                                                                                                    |
| Referring physician<br>Primary consultant<br>Family doctor/Specialis  | Ruth Smith     i       Prof John Kennedy     i       Teresa Coll     i | Galway City Medical Centre     H     Drumcondra Village Medical Centre                                                             | Malignant neoplasm of prostate<br>(both sides)<br>Type: Other<br>Vital status: Patient alive<br>03.01.2019 (Diagnostic Imaging) |
| Comorbidities                                                         |                                                                        |                                                                                                    | Other primary cases:                                                                                                    |
| <b>Primary diagno</b><br>Primary diagn. date<br>Primary diagnosis     | 04.02.2018 IIII<br>C61 Malignant neoplasm of prostate                  | Suspicion of                                                                                                    | 10.01.2019 C34.1: small-cell<br>Mayo GH<br>Show Open<br>Assessment: Baseline                                                    |
| Prostate cancer<br>Tumour type<br>Localisation<br>Localisation - side | Other                                                                  |                                                                                                    | Assessment: Extravasation<br>Biops<br>CD<br>Contractor<br>CTCA<br>Currence ations<br>CVAD Record                                |

On the right hand of the screen, "Other Primary Cases" will indicate if any of other primary cases are recorded for the patient. They will be indicated in a different colour from the Tumour Case that is currently open.

The user has the option to Show the details of other Primary Cases by clicking on the "SHOW" button.

This will display any forms that have been recorded for the 2<sup>nd</sup> Tumour Case in the same screen and will colour co-ordinate the forms so it is clear which tumour case they belong to.

| Diagnostics Please select Diagnostics |                                                                                                    | hagnostics                                     |                  |                     |
|---------------------------------------|----------------------------------------------------------------------------------------------------|------------------------------------------------|------------------|---------------------|
| Date                                  | Documentation                                                                                       | Disease                                        | Action           | Save release status |
| 12.01.2019                            | Diagnostic Imaging : 12.01.2019;<br>Location: mayo;<br>Modality: PET - Positron Emission Tomography | Initial disease<br>C34.1 10.01.2019<br>Mayo GH |                  | Notes on this case: |
| 10.01.2019                            | Medical history Physician: Maria Galdon-Blesa, Pre-existing<br>conditions: Prostate Ca              | Initial disease<br>C34.1 10.01.2019<br>Mayo GH |                  | 8                   |
| 06.12.2018                            | Patho-Histology*                                                                                    | Initial disease<br>C61 04.02.2018              | î <mark>s</mark> |                     |
| not<br>specified                      | Biopsy Specimen Date: 04.02.2018, Lymphknoten                                                       | Initial disease<br>C61 04.02.2018              | î,               |                     |
| 1 Conference                          | s                                                                                                   | Nev                                            | N                |                     |

In this example, the pink forms belong to the Lung cancer case and the blue ones the prostate cancer case.

If the user wishes to see the full tumour case details for the 2<sup>nd</sup> cancer case, they can click on "OPEN" and the tumour case for the Lung cancer diagnosis (C34) is now the primary case that is displayed and the Prostate Cancer Case (C61) is shown under "Other Primary Cases"

| c37.CancerCenter<br>Mayo GH<br>General info Dia<br>Personal info Tumo              | Patient TRIMBLE, PATRICK<br>D.O.B. 02.02.1954 (65)<br>NCIS ID 12640000001<br>Hospital ID 1464700 (MUH)<br>gnostics Conference Assessment Therapy Communication<br>ur case Clinical history | Online: superadministator<br>Nicola Newcombe                                                                                                    |
|------------------------------------------------------------------------------------|----------------------------------------------------------------------------------------------------|----------------------------------------------------------------------------------------------------|
| Basic data                                                                         |                                                                                                    | Diagnosis: C34.1 (10.01.2019)                                                                                                    |
| Referring physician<br>Primary consultant<br>Family doctor/Specialis               | Declan Maher     i     Glencaim Medical Centre       Prof John Kennedy     i     +       t     Teresa Coll     i                                                                           | Maignant neopiasm of upper lobe,<br>bronchus or lung (right)<br>Type: small-cell<br>Vital status: Patient alive<br>12.01.2019 (Diagnostic Imaging) |
| Comorbidities<br>Primary diagno                                                    | sis                                                                                                    | 04.02.2018 C61: Other<br>Mayo GH                                                                                                    |
| Primary diagno. date<br>Primary diagnosis                                          | C34.1 Malignant neoplasm of upper lobe, bronchus or lung Suspicion of                                                                                                    | Show Open                                                                                                    |
| Lung cancer<br>Tumour type<br>Localisation<br>Localisation - side<br>Smoker status | i i i i i i i i i i i i i i i i i i i                                                                                                    | Assessment: Extravasation<br>Biopsy<br>Clinical history<br>Conference<br>CTCAE Record<br>Current medications<br>CVAD Record<br>Diagnostic Imaging  |